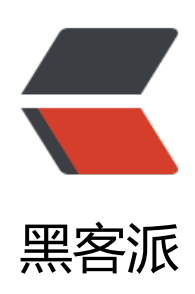

## 在 Twidere 上使用 jtapi (不用翻墙无需roo t)

作者: sandeli

- 原文链接: https://hacpai.com/article/1368535304583
- 来源网站:黑客派
- 许可协议: 署名-相同方式共享 4.0 国际 (CC BY-SA 4.0)

<div> Twidere 是 Android 平台上一个十分赞的 Twitter 客户端,我 在以前的文章里也介绍过。 这里我转载了一篇来自网络的教程,主要教大家怎样在 GAE 上搭建 Twitter API Proxy,并在 Twider 中使用,以实现不用翻墙无需 root 即可以访问 Twitter 的效果。此次介绍的 Twitter API Proxy 是 jt pi,搭建过程比以往的 GTAP 和 twip 更加简单。 </div><script async src="https://pagead2.googlesyndication.com/pagead/js/adsbygoogle.js" > </scr pt> <!-- 黑客派PC帖子内嵌-展示 --> <ins class="adsbygoogle" style="display:block" data-ad-client="ca-pub-5357405790190342"</pre> data-ad-slot="8316640078" data-ad-format="auto" data-full-width-responsive="true"></in <script> (adsbygoogle = window.adsbygoogle || []).push({}); </script> <br> 来源: <a href="https://link.hacpai.com/forward?goto=https%3A%2F%2Fdocs.goog" e.com%2Fdocument%2Fd%2F1q0R6onka1-18Pic7S0CN1JzodTVkJuOhNGEEDVE5AOA%2Fedit target=" blank" rel="nofollow ugc">https://docs.google.com/document/d/1g0R6onka1-18P c7S0CN1JzodTVkJuOhNGEEDVE5AOA/edit</a> <br> 正文开始: <br> < div ><div> <strong>(首先感谢宅里奥童鞋 <a href="https://link.hacpai.com/forward?goto=https%3A%2" %2Ftwitter.com%2Fmariotaku" target=" blank" rel="nofollow ugc">@</a><a href="https:// acpai.com/member/mariotaku" aria-name="mariotaku" class="tooltipped user" target=" bl nk">mariotaku</a>开发出如此优秀的客户端.业界良心!)</strong> </div><br> <div> <strong>第零步, 请到 <a href="https://link.hacpai.com/forward?goto=https%3A%2F%2Fap">https://link.hacpai.com/forward?goto=https%3A%2F%2Fap</a> engine.google.com%2F" target=" blank" rel="nofollow ugc">https://appengine.google.com/ /a> 创建APPID(已有反馈表示旧的APPID不能使用)。</strong> </div><br> <div> <strong>确认你的APPID的Storage Scheme类型为High Replication,早期建立的Master/Slave 不可用,建议删除后重新创建。</strong> </div><br> <div> <strong>假设你申请到的appid是 itapitest (后面所有出现的itapitest都请替换为你的实际appid)</ trong> </div> $\langle div \rangle$ <strong>第一步,请<a href="https://link.hacpai.com/forward?goto=http%3A%2F%2Fwww.or" cle.com%2Ftechnetwork%2Fjava%2Fjavase%2Fdownloads%2Fjre6u35-downloads-1836473.h ml" target=" blank" rel="nofollow ugc">下载并安装适合您的平台的 Java SE 运行环境 (JRE)</a> 先选择 Accept License Agreement & https://static.hacpai.c m/images/img-loading.svg" alt="" width="592px;" height="461px;" data-src="https://lh4.go gleusercontent.com/xL884xP8eEBo3C5hVEAkQEDlpmTWg0vTitfsaqIRifMjmIhD7iyqXJJY3s V gFBjcdPfG9k6sPHSb-N3wr35sfF MMArvWMirJCtEigVvQMf3SKfps"></strong> </div><br> <div> <strong>再下载 <a href="https://link.hacpai.com/forward?goto=https%3A%2F%2Fdevelope">https%3A%2F%2Fdevelope</a>

```
s.google.com%2Fappengine%2Fdownloads%23Google App Engine SDK for Java" target=" b
ank" rel="nofollow ugc">appengine-java-sdk</a> 并解压. </strong>
</div>
<strong> <strong> <img src="https://static.hacpai.com/images/img-loading.svg" alt="" wid
h="641px;" height="125px;" data-src="https://lh6.googleusercontent.com/lGMnNEi974QWa
ZVV3bFZuYeXu83iWn26ljv2bzl7Qi43vekNNj0RhGqWhkeQBuI-6IGThOiyXq2dypspermcxsulZf
8pYtr47PbOfiPyEJts2poSQ"><br><br></strong>
<div>
 找到并打开bin目录
</div>
<strong><strong></strong>
<div>
 第二步,下载jtapi源代码,
 <a href="https://link.hacpai.com/forward?goto=https%3A%2F%2Fgithub.com%2Fmariotak"</pre>
%2Fjtapi" target=" blank" rel="nofollow ugc">https://github.com/mariotaku/jtapi</a> 点那
zip按钮,下载后解压.
</div>
<div>
 然后将war目录复制到第一步中的bin目录下. (后面的操作都是在此bin目录下进行)
</div>
<strong><strong><img src="https://static.hacpai.com/images/img-loading.svg" alt="" widt
="640" height="441" data-src="https://lh3.googleusercontent.com/XLsbJccZHI3i3VGXHVgrh
GRjSzA3 DfOaVMMA89jwbeVqtvJqFktpCXS5-oolxczfEe5fO8qi2Dqhwx6r2nJ8O4baOiVlbQ4Bo
RIVOCIOnMx4eTBk"><br></strong></strong>
<div>
 第三步,用文本编辑器(推荐notepad++,emeditor等,不推荐记事本)打开 war\WEB-INF 目录下的ap
engine-web.xml文件,将第3行的itapi修改为你的appid(仅仅是示例,请根据你的appid做相应改动)
</div>
</div>
<img src="https://static.hacpai.com/images/img-loading.svg" alt="" width="569px;" hei
ht="95px;" data-src="https://lh6.googleusercontent.com/I 63BV-gnh4O9wyefiHMJfuwzXsia4
9okNHSkIFGhvlcl9eF0gyGS89owo-IQdMHQ4swDpaV3P04JsOWhfjUhmm5eEBDOeCZ11U9Cb
YyyZ-kkImCU">
<div>
 '第四步,返回至bin目录,按住shift右键点击空白处,"在此处打开命令窗口"(xp系统请自行打开命令窗口)
入此目录),
</div>
<img src="https://static.hacpai.com/images/img-loading.svg" alt="" width="510px;" hei
ht="519px;" data-src="https://lh4.googleusercontent.com/hwxIUJKcsnP9zlpeQIK8LizrccF5hp
1xbsJmnBuyolVBkMmVKWFWuycTKeykZAY5ta dxfMMaGrl4fN KPS0vtlHP55ZIXppdnVvM-1
qhpHhtBq8">
<div>
在打开的命令窗口中输入:
</div>
 
<div>
appcfg.cmd update war
</div>
<img src="https://static.hacpai.com/images/img-loading.svg" alt="" width="640" height
"162" data-src="https://lh3.googleusercontent.com/h iB4zX2yerz1XAVYMCjVBrF2HeOTzl4V
WzkhlaA4fkkbE3g va9jLHb9mJSqhmHki8krLyme1Rmp4RZmjfCezN O0xKsExRACdHaQ-yDz0c
hY0eA" > 
<div>
 后面根据要求输入gmail邮箱和密码(如果你使用了两步验证, 需要的是
```

```
<a href="https://link.hacpai.com/forward?goto=https%3A%2F%2Faccounts.google.com%2F
%2F0%2FIssuedAuthSubTokens%3Fhl%3Dzh CN" target=" blank" rel="nofollow ugc">应用
用密码 </a>)(输入密码不会显示,连星号也没有的,这是正常现象,只管输入后回车就好).
</div>
<div>
 等待上传完毕(修改过hosts文件可能会导致上传失败,可尝试清空hosts)(你可能需要挂vpn再上传
。成功信息如下:
</div>
<img src="https://static.hacpai.com/images/img-loading.svg" alt="" width="640" height
"370" data-src="https://lh3.googleusercontent.com/A4vJuV6xOicWDYGj5a8lvRjzwo1Qu2e4gi
qJqfle00s5EeRViQ7QeWsBGzIXwCLBvlfu5iB0kuyxvp6KBhqmtnOxwbYPNII-4eBqWnr 2KwlBxU
vw">
\langle div \rangle
 第五步, (此步需要翻墙)浏览器中访问你的app地址, 如 jtapitest.appspot.com, 页面会给你4个ap
地址, 如下
</div>
<div>
  (示例并且是不可用的示例,请换成你自己的appid)
</div>
<div>
  (新版twidere只需要前两个地址,并且需要将第一个地址末尾改为/1.1/)
</div>
<div>
  (可使用https):
</div>
 
<div>
 Rest Base URL:http://api.jtapitest.appspot.com/1.1/
<br>Oauth Base URL: http://api.jtapitest.appspot.com/oauth/
<br>Search Base URL:http://search.jtapitest.appspot.com/
<br>Upload Base URL: http://upload.jtapitest.appspot.com/1/
</div>
<br> 部署成功的页面应当如下所示: <img src="https://static.hacpai.com/images/img-load"</p>
ng.svg" alt="" width="542px;" height="161px;" data-src="https://lh6.googleusercontent.com
-s0sZ7y2HVRZmFT4md7QvNhd FcdXGOJydVoyZiRjlHjNDuRtpXmI23UwGYXD2CMu0Kl4HvaH
GzBEagxyLMbKFybltJ13Kurcr8K3QldHPyhxCyZ o"> < br> 有些上传后打开提示: < img src="https
//static.hacpai.com/images/img-loading.svg" alt="" width="492px;" height="91px;" data-src=
https://lh3.googleusercontent.com/4roF8PlubNl9gVv-APWnuULjCmsVhWlLeNCjHvDXBayUCB
mBG49GPMOIo9v5cuUe2FDsKwJwwIKj5p5Upyw-aEF7uNSJI4oApnN4a4Ip1R60kusL4A">
<script async src="https://pagead2.googlesyndication.com/pagead/js/adsbygoogle.js"></scr
pt>
<!-- 黑客派PC帖子内嵌-展示 -->
<ins class="adsbygoogle" style="display:block" data-ad-client="ca-pub-5357405790190342"
data-ad-slot="8316640078" data-ad-format="auto" data-full-width-responsive="true"></in
>
<script>
  (adsbygoogle = window.adsbygoogle || []).push({});
</script>
< div >
根据已有反馈,可尝试清空hosts后再上传,确认你的appid的Storage Scheme为High Replicatio
,早期建立的Master/Slave已不可用,建议删除重新创建。
</div>
 
<div>
```

第六步,在手机上打开twidere,先点右上角的扳手, </div><img src="https://static.hacpai.com/images/img-loading.svg" alt="" width="377px;" hei ht="119px;" data-src="https://lh5.googleusercontent.com/6wKCaXKfTbe2gNp11H7Eh49YWQ AnsaHfEyQIIHGijeombTuw-nCuYgecaaki0TbjaeeSigyjuAFJ0gJ2mAGDMoaU0h4c RjDu2CE8G7 vHvnv1PhOE">  $\langle div \rangle$ 进入网络,勾选"忽略ssl错误" "tcp dns查询方式" (启用tcp dns查询可能会使第一次刷新TL时间较长 请自行取舍) </div> <img src="https://static.hacpai.com/images/img-loading.svg" alt="" width="354px;" hei ht="329px;" data-src="https://lh4.googleusercontent.com/PsO6ug7YMrWlgtlhBKSv99-2rGv1 9Cyx511 kYFtmoNpKIWEnPOUMnsfVpaoCMF jEjRdkGNwghKCMNm5XrgFwMHx eRnFWDwm Q2Zo02sZwOHmKal"> <div> 再点自定义主机映射, 点右上角的+号, 主机名填appspot.com,地址填www.google.com (如 果后 步骤不能登录,提示timeout什么的,可以回到这里长按删掉后用其他google域名,如www.google.co.j 或者直接找一个可用的ip,一般来说,ping一下google.com就可以了)(十八大期间,可能本地ping到) ip也不能用,可尝试 <a href="https://link.hacpai.com/forward?goto=http%3A%2F%2Fjust-ping.com%2F" target= blank" rel="nofollow ugc">just-ping.com</a> 多试几个ip), 确定, </div><img src="https://static.hacpai.com/images/img-loading.svg" alt="" width="352px;" hei ht="290px;" data-src="https://lh4.googleusercontent.com/z4wQXL0fT2JswgD ArraMYFowSt c94QaEktTnR39qIaLizGvtSZfpAxhOXpmUZ4cg dKxKttYkl8Wuo8WvVQBYEoTNHBWuRUc3ERj XZh1bqAk91pM"> <div> 然后一路返回到登录页面,再点右上角的服务器图标,选择OAuth,展开高级,把第五步提供的2个地址 入对应的地址栏(可使用https)(其实就是把地址中的twitter替换成appid.appspot就可以了),最后 个不用管,确定. </div> <img src="https://static.hacpai.com/images/img-loading.svg" alt="" width="366px;" hei ht="545px;" data-src="https://lh3.googleusercontent.com/d2RGrzbMBbUZAamggpHCRnQEz vxVzc1P3WoWO9d-dtKP2fTb75CkO0sL9qqJ8f 0QLtiuYGGCUg7D3QiedzpG1aYrxS0rCqSFrK4 8QLU36lbjT5LU"> <div> 然后直接填用户名和密码,登录.enjoy! </div>  $\langle div \rangle$ 最后,如果你愿意,请考虑为程序作者捐赠: </div> <div> <a href="https://link.hacpai.com/forward?goto=https%3A%2F%2Fgithub.com%2Fmariotak %2Ftwidere%23consider-donate" target=" blank" rel="nofollow ugc">https://github.com/ma iotaku/twidere#consider-donate</a>

</div>